# 進入合作金庫 eATM 網站(網址: https://eatm.tcb-bank.com.tw/)。

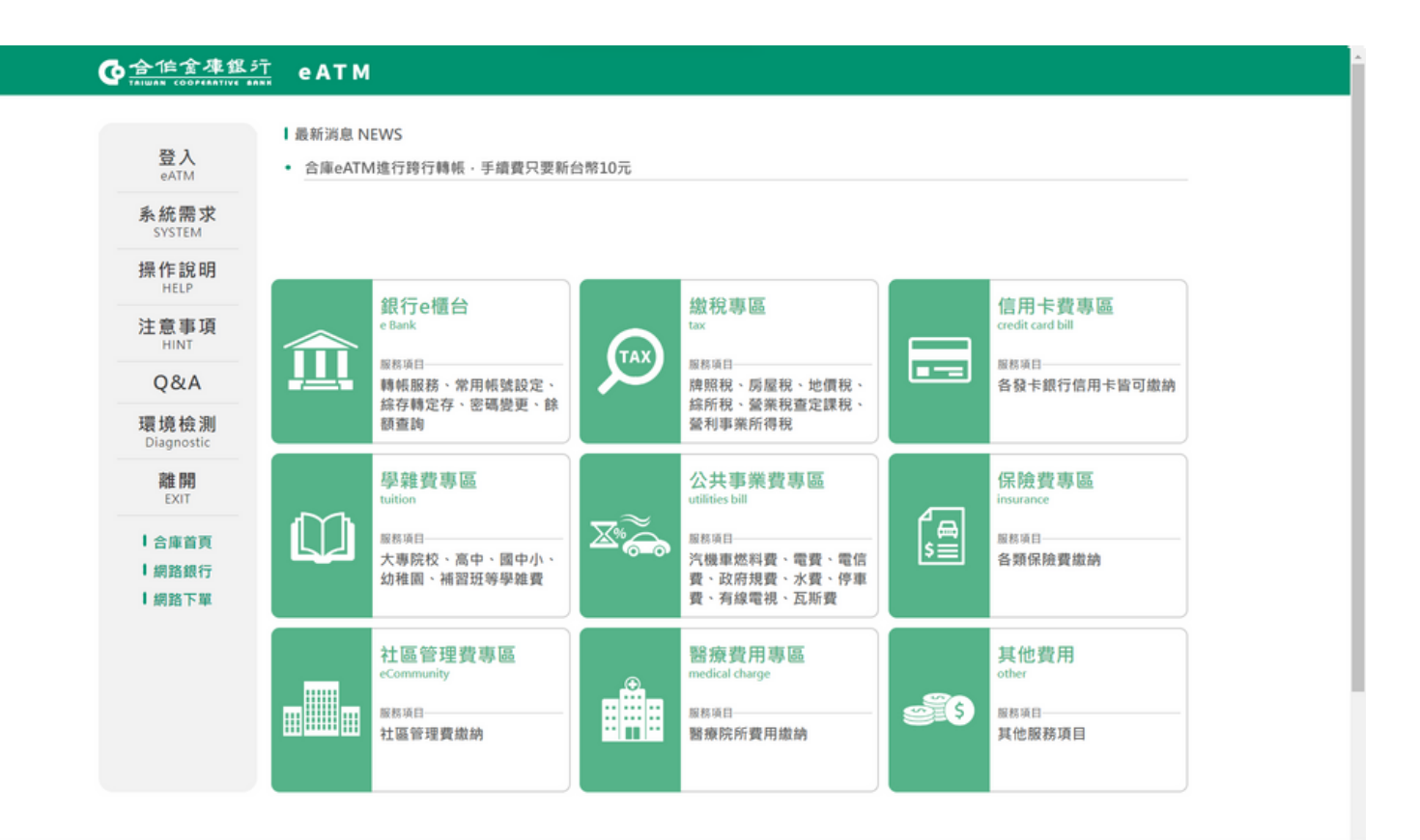

### 將讀卡機和電腦連接,然後將晶片晶融卡插入讀卡機並點選左上的登入。

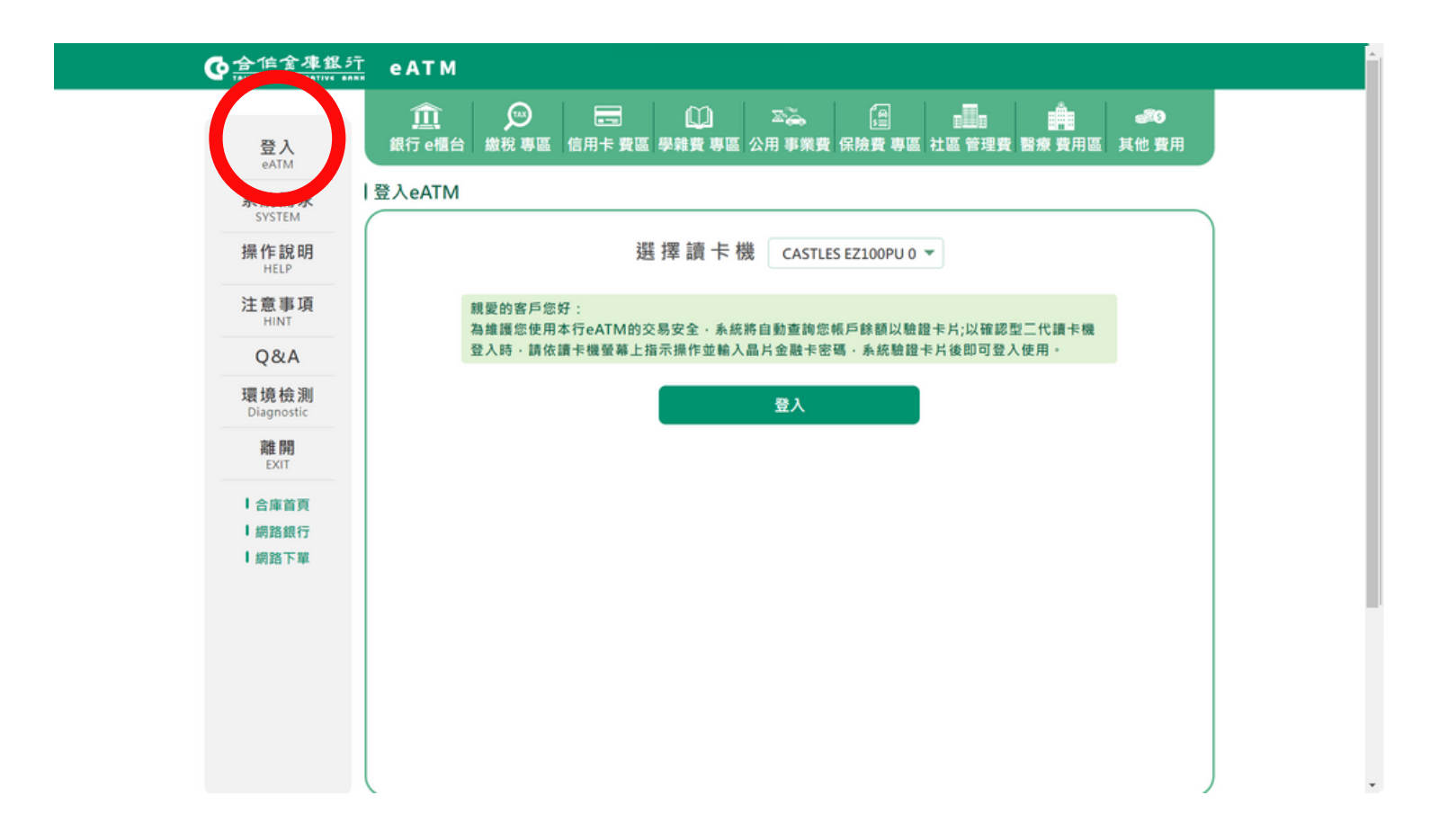

# 使用螢幕鍵盤輸入晶片金融卡密碼,輸入完畢後點選『確定』鍵,登入 eATM 首頁。

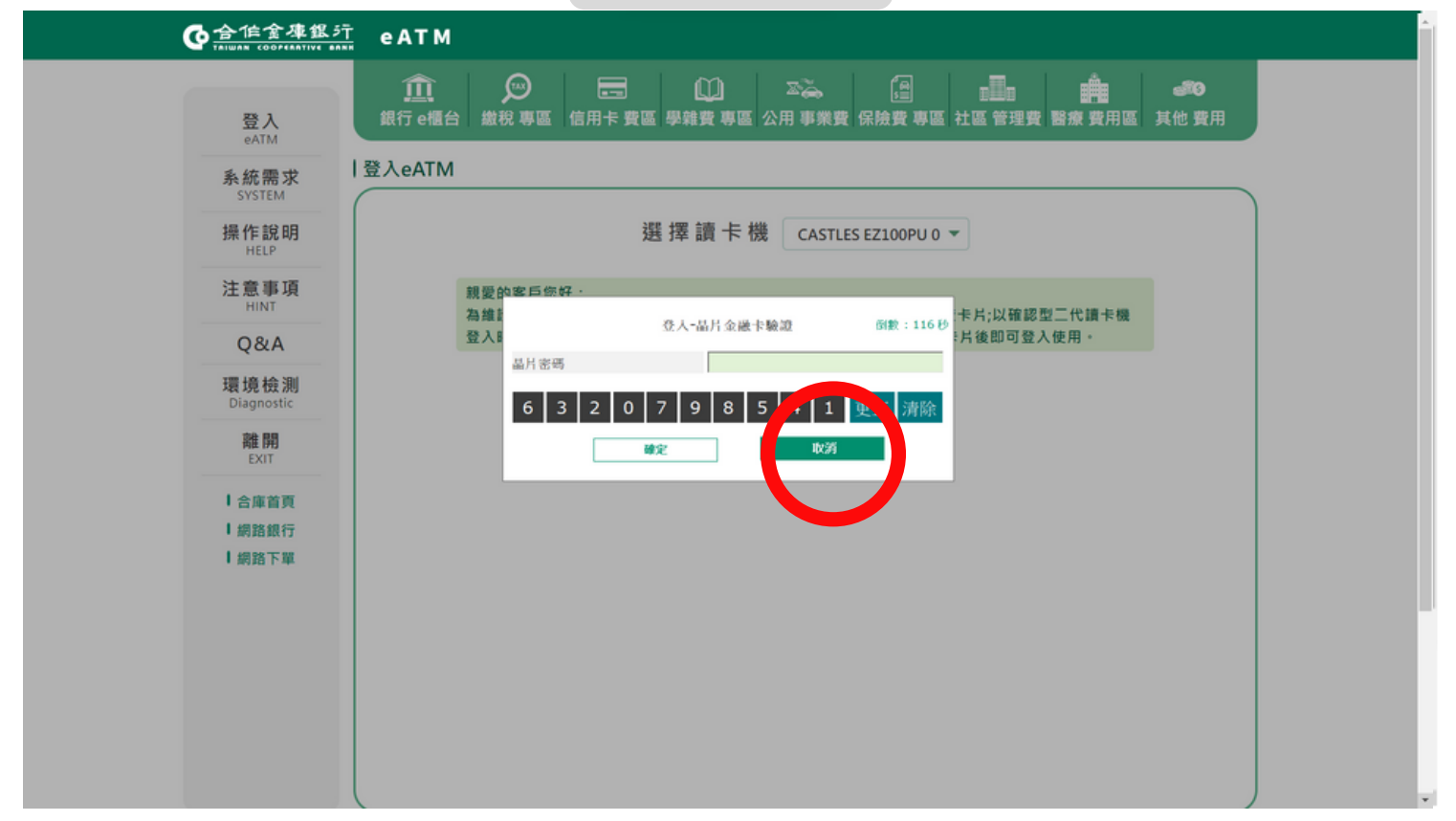

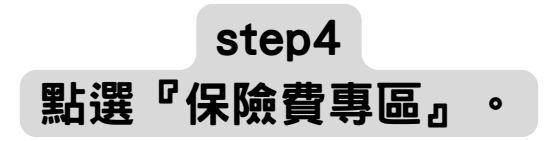

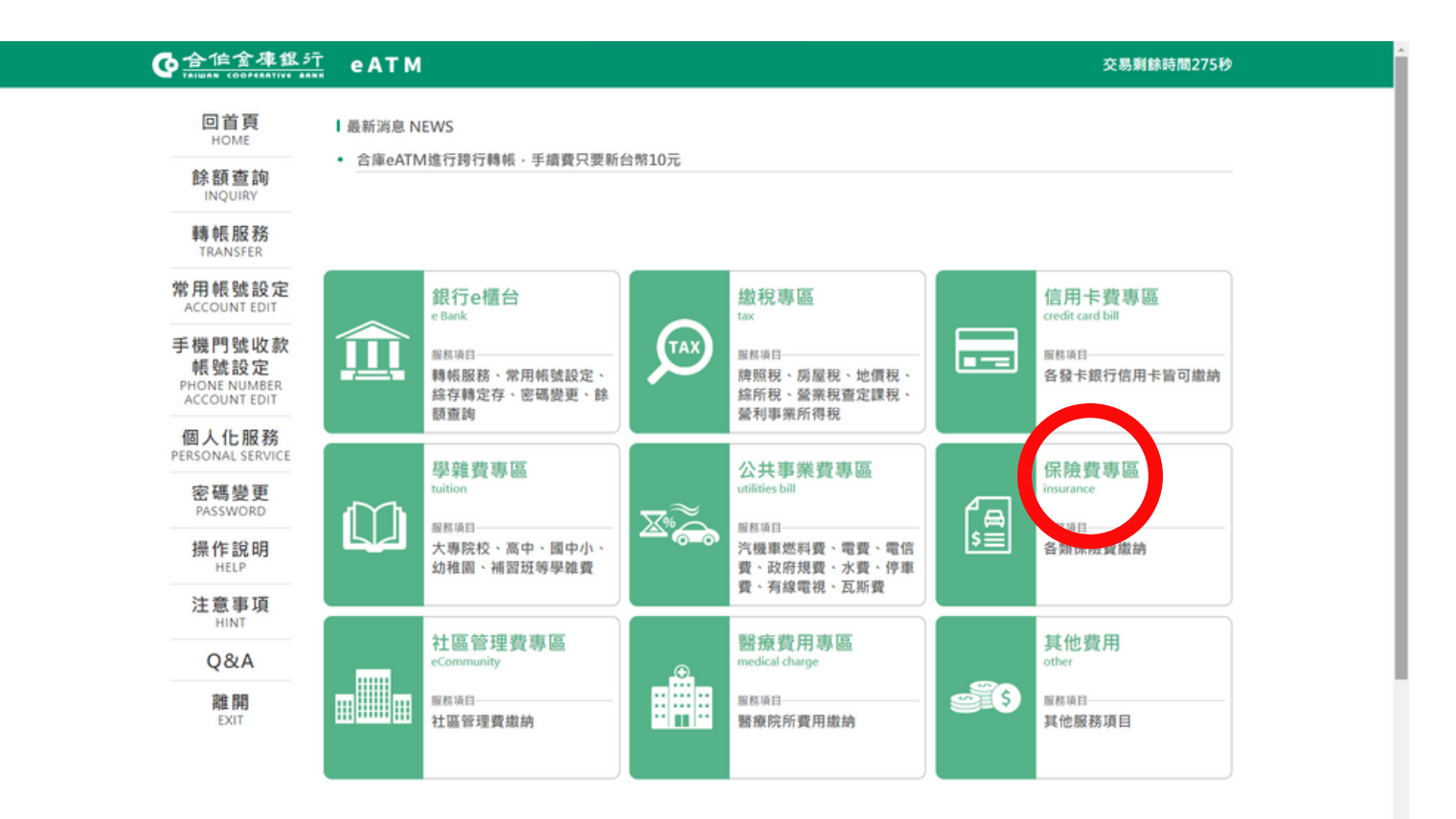

## step5 點選『勞保費(三段條碼)』鍵,進入資料輸入頁。

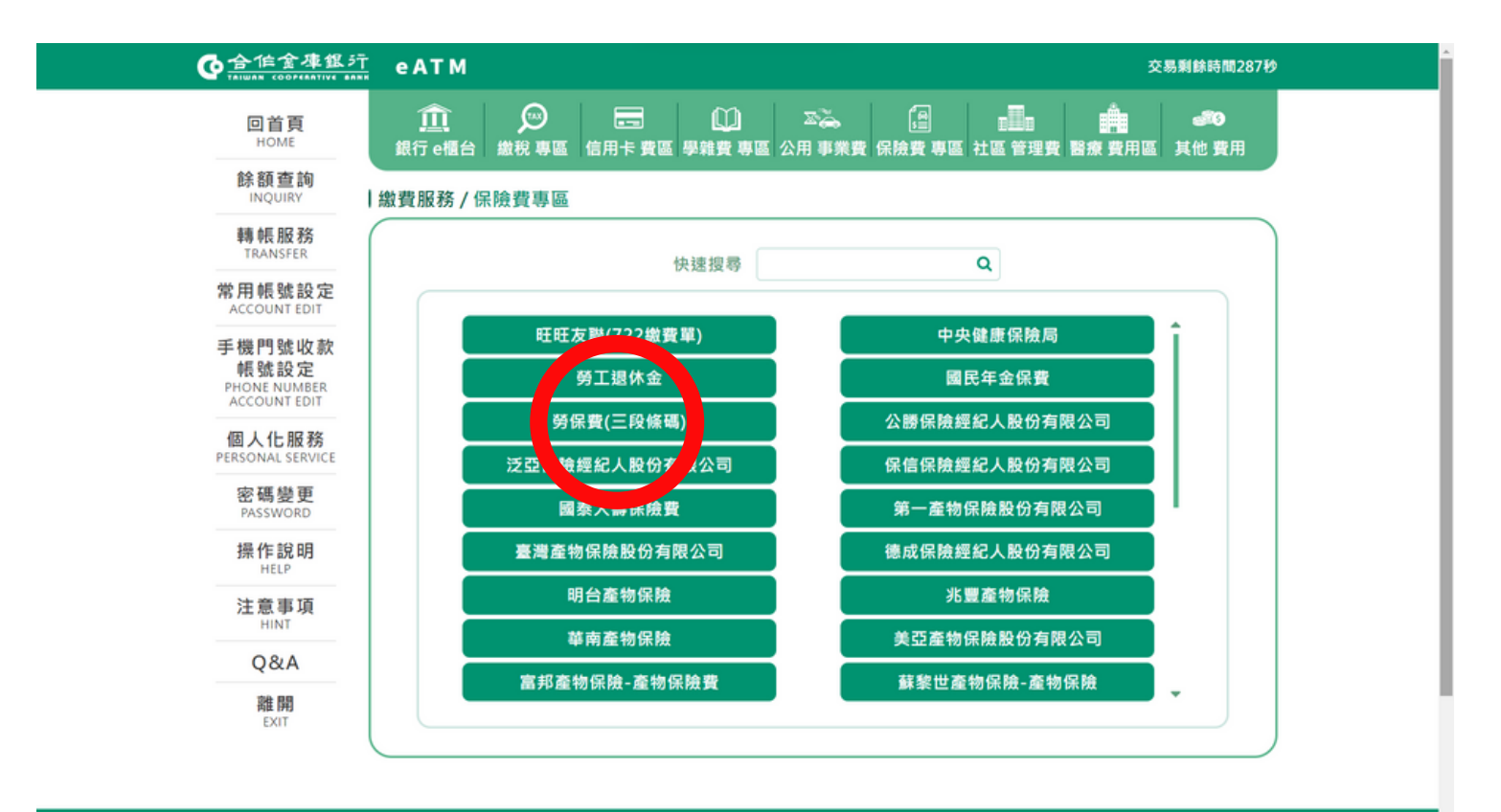

◎服務信箱

# 選擇用來轉出的帳號以及輸入「條碼 1」、「條碼 2」及「條碼 3」的繳 費資料,資料輸入完畢後,點選『確認』鍵,進入資料確認頁。

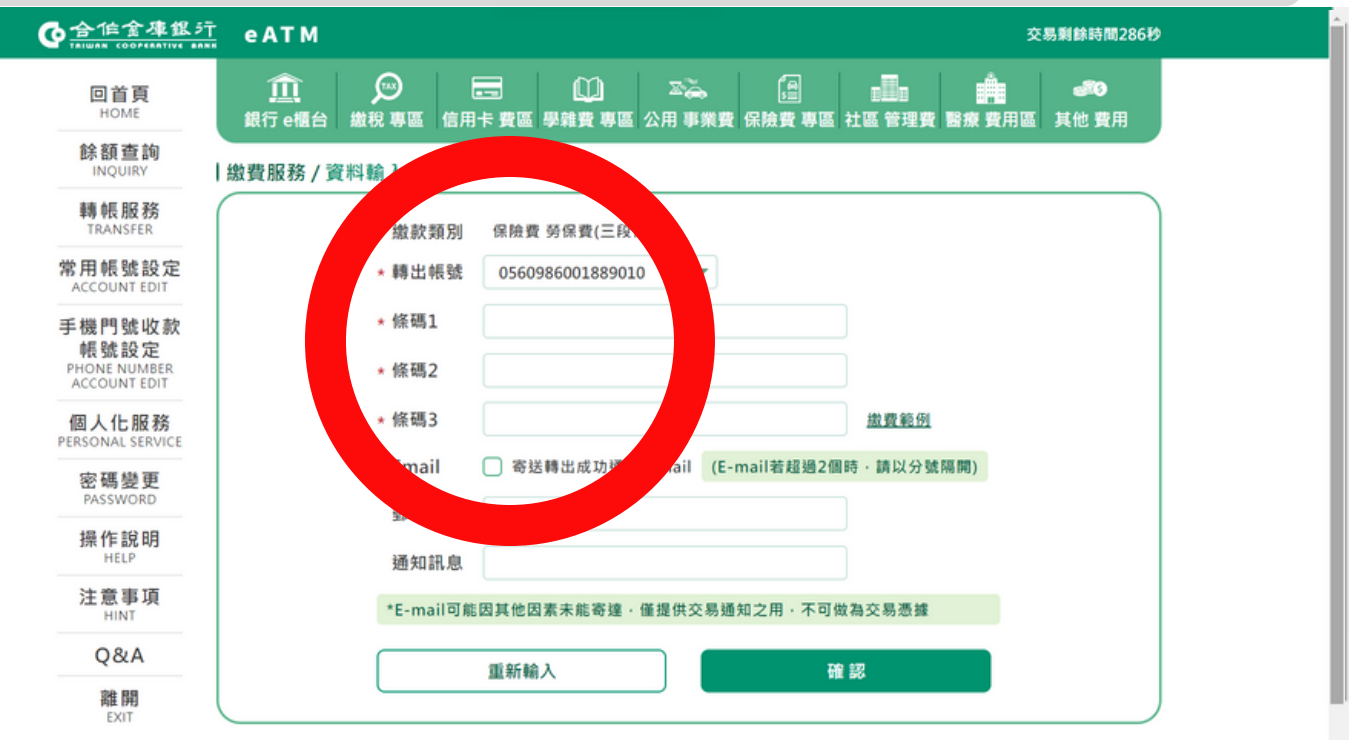

| C 192 82 (19 23) |
|------------------|
|                  |
|                  |

〇共同行銷專區

再次確認繳費資料無誤後,使用螢幕鍵盤輸入晶片金融卡密碼並點選『確 定』鍵,交易即可完成,完成後請核對明細表內容與繳費資料是否正確,可

◎▲▲▲
點選『列印』鍵,將明細表列印紙本留存。

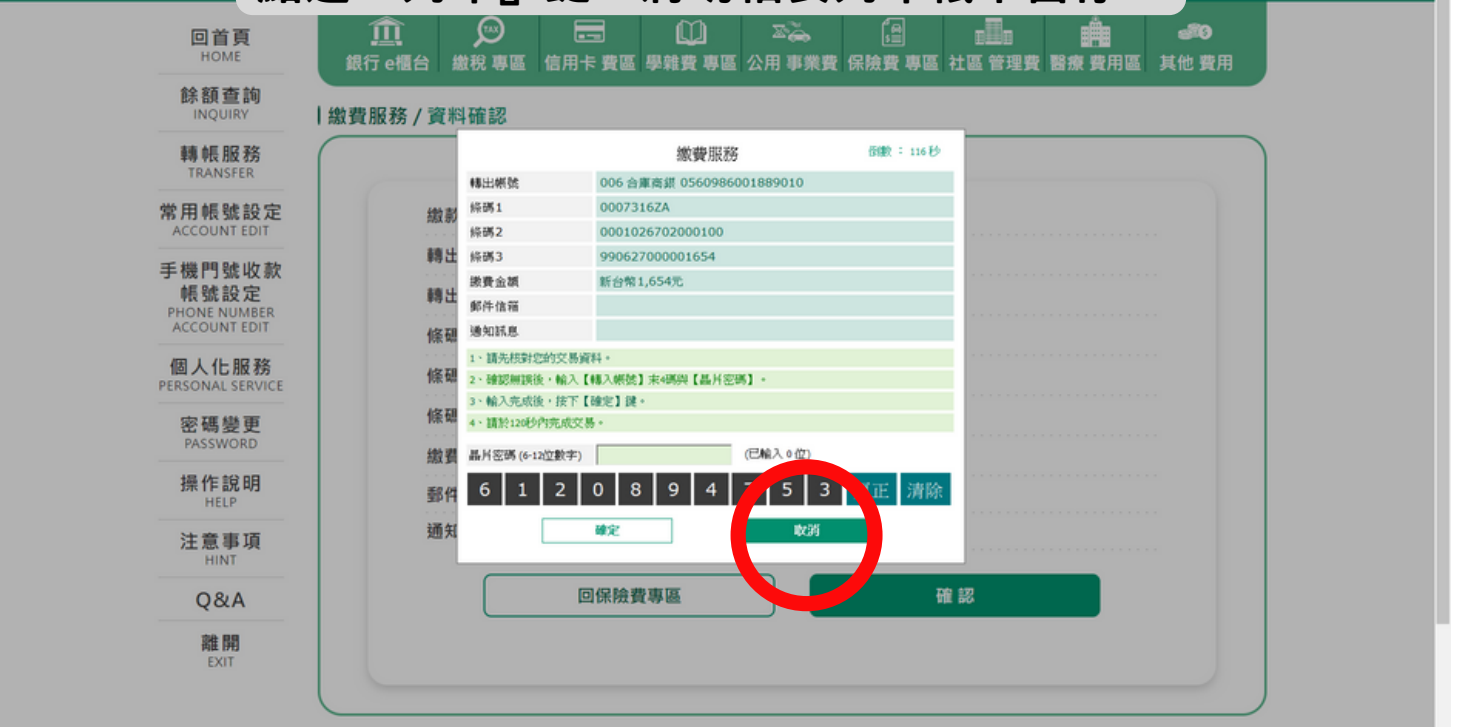